## ATU Anveshan 2024

- 1. Go to https://projectset.com/anveshan
- 2. Select the track you wish to participate in
- 3. Select your Country and university name
- 4. [A new page opens for registrations from your university] Enter your email id
- 5. Enter the password of your ProjectSet account (or enter details to sign up for a free account on ProjectSet)
- 6. [Proceed to form your team] Enter your team name<sup>a</sup>
- 7. To participate **solo**, turn the radio button to **Private** and you're done!
- 8. To participate in a **team**, select ONE of the following options:
  - Create a Team to form a **new** team and invite your friends to join in by adding their email ids<sup>b</sup> (it will trigger an email instructing them to join your team). You can send out invites any time from the ProjectStudio by clicking View Team Members and the + button to enter their email ids<sup>2</sup>. Keep the radio button on Public mode to allow other participants to join your team<sup>b</sup>
  - **OR** Join a team to review the project title and members of **existing** teams and select any one to join
  - **OR** Be Assigned to be randomly assigned to a team with other students from the same zone and track. With this option, you may change your preference to form or join a team anytime till you are assigned to a team on the registration deadline day.

## Gou're now all set to rock AIN Anveshan 2024!

- a. Enter your Project Title as your team name
- b. You may invite students from other AIU-member universities in your zone only (including your own university)
- c. It automatically switches off to "Private" mode when your team has the maximum allowable 4 members

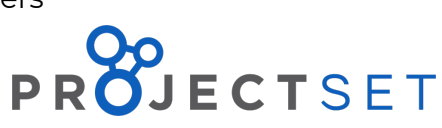

Sign

up non

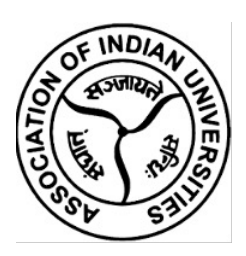